## **EMERGENCY EQUIPMENT ISSUES?** Dial 214-768-8888

# **Using Your Classroom Equipment**

If the touch panel display is off, tap the screen to turn it on.

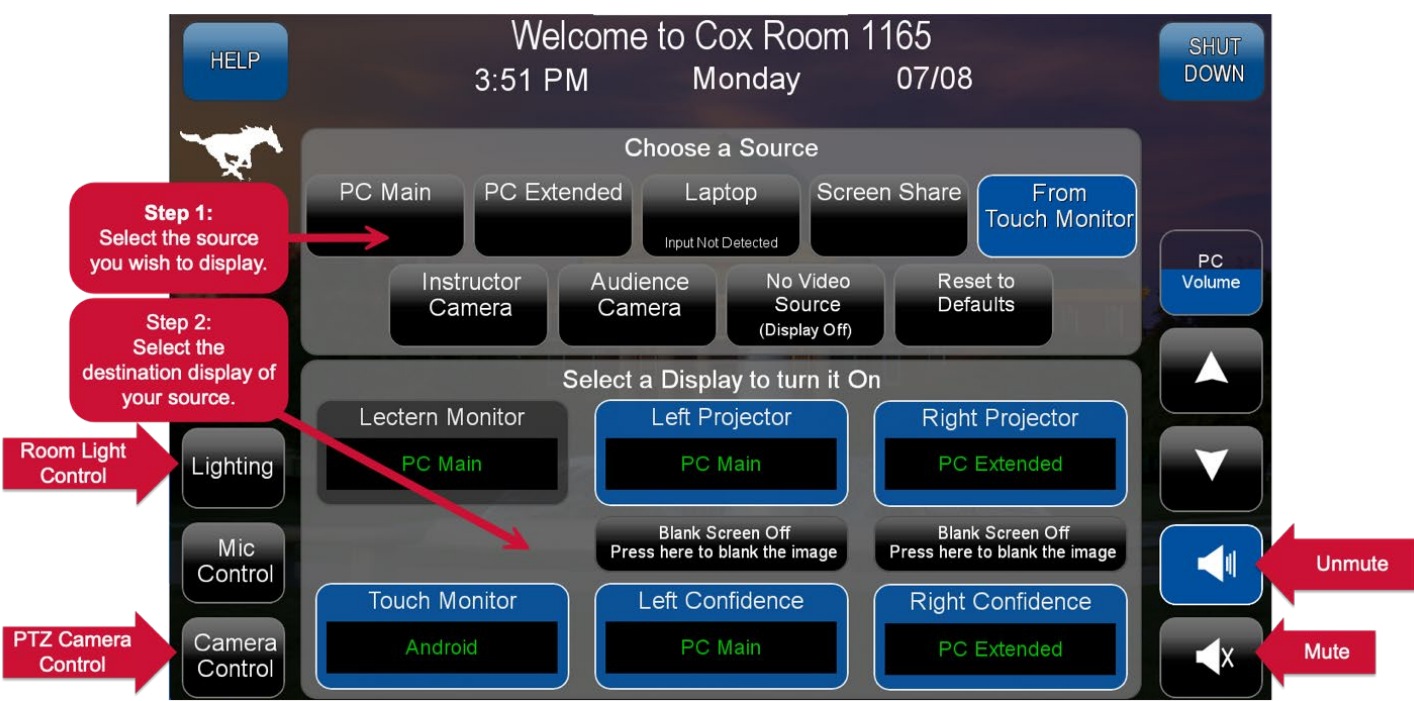

1. Select the desired Source

- a. If "input not detected" is displayed, verify the lectern computer is powered on or that the HDMI cable is plugged securely into your laptop/device.
- 2. Select the **Display** you wish to display the source on.
- If you selected a laptop as your source, you may need to change settings to duplicate your screen. This can be done by pressing Win+P on a PC, or by changing your Mac's display settings in System Preferences.
- 4. Volume
  - a. Tap the Volume up down buttons on the right side of the touch panel
  - b. Adjust the computer volume as needed
  - c. Mute using the audio icons
- 5. Blank Screen
  - a. Tap the Blank Screen Button below the projector
  - b. Tap the Blank Screen Button again to restore the image

#### 6. Wireless Screen Sharing

a. To connect your device to the projection system wirelessly, select the **Screen Share** source and select the desired destination. Then follow the on-screen instructions to connect to the system.

#### 7. Electronic Whiteboard

a. You can use either the Qomo (monitor on the podium) or the Clevertouch Interactive display for an electronic whiteboard solution.

### For more information, visit smu.edu/classroomtech